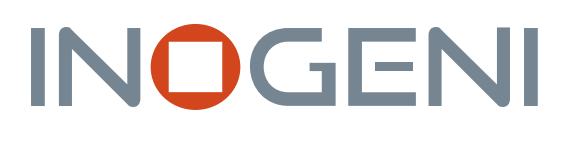

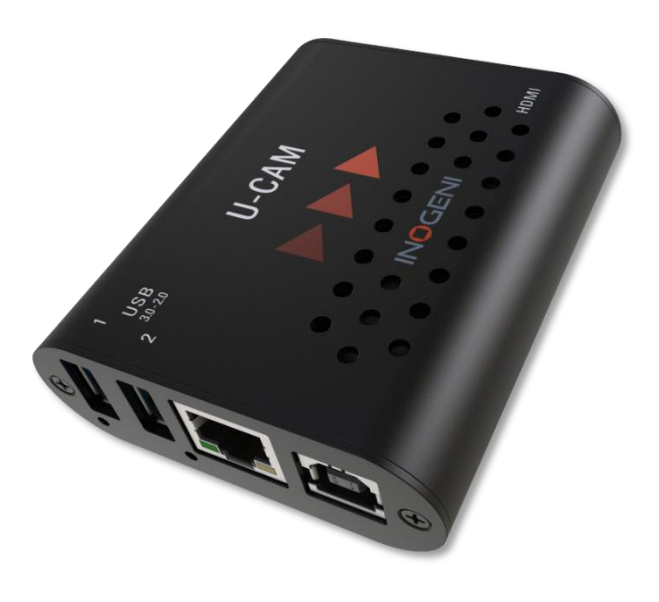

# **INOGENI U-CAM**

### User guide

Version 1.9 July 3, 2025

#### VERSION HISTORY

| Version | Date               | Description                                                                                                    |
|---------|--------------------|----------------------------------------------------------------------------------------------------|
| 1.0     | April 19, 2022     | First release.                                                                                                    |
| 1.1     | May 27, 2022       | <ul> <li>Second release.</li> <li>Adding RS232 API.</li> <li>Adding REST API.</li> </ul>                                                                                                  |
| 1.2     | July 12, 2022      | <ul> <li>Update image to support new hardware revision.</li> <li>Change REST API functions to have same name as RS232 API.</li> <li>Add HTTP to HTTPS redirection for webpage.</li> </ul> |
| 1.3     | September 30, 2022 | Added audio input switching.                                                                                                    |
| 1.4     | October 25, 2022   | <ul> <li>Modified "disableSerialInterface" function description.</li> <li>Adding new functions over LAN interface.</li> </ul>                                                             |
| 1.5     | September 25, 2023 | <ul> <li>Adding new section for webpage.</li> <li>Updated specifications for firmware release v2.2.</li> <li>Elaborate on RS232 and RESTAPI commands.</li> </ul>                          |
| 1.6     | October 20, 2023   | Adding description on REST API token format.                                                                                                    |
| 1.7     | May 16, 2025       | Adding precisions to PTZ commands.                                                                                                    |
| 1.8     | June 09, 2025      | <ul> <li>Adding Autoframe, Speaker focus and Presets commands over<br/>RESTAPI and RS232.</li> <li>Update image to reflect firmware version 2.17.</li> </ul>                              |
| 1.9     | July 03, 2025      | <ul> <li>Adding USB friendly name and standby mode commands over<br/>RESTAPI and RS232.</li> <li>Update image to reflect firmware version 2.18.</li> </ul>                                |

#### CONTENTS

| Version history                | 1                           |
|--------------------------------|-----------------------------|
| Typical application            | 2                           |
| Device interfaces              | 3                           |
| Leds behavior                  | 4                           |
| Specifications                 | 5                           |
| Serial communication protocol  | 7                           |
| LAN communication protocol     | 8                           |
| CDC-NCM communication protocol | 9                           |
| Webpage                        | 9                           |
| REST API                       |                             |
| INOGENI Control App            |                             |
| Support                        |                             |
| Certifications                 | Erreur ! Signet non défini. |
|                                |                             |

Here is a typical connection diagram used for the U-CAM device in a videoconferencing setup.

## USB Camera + USB Micro to HDMI 4K

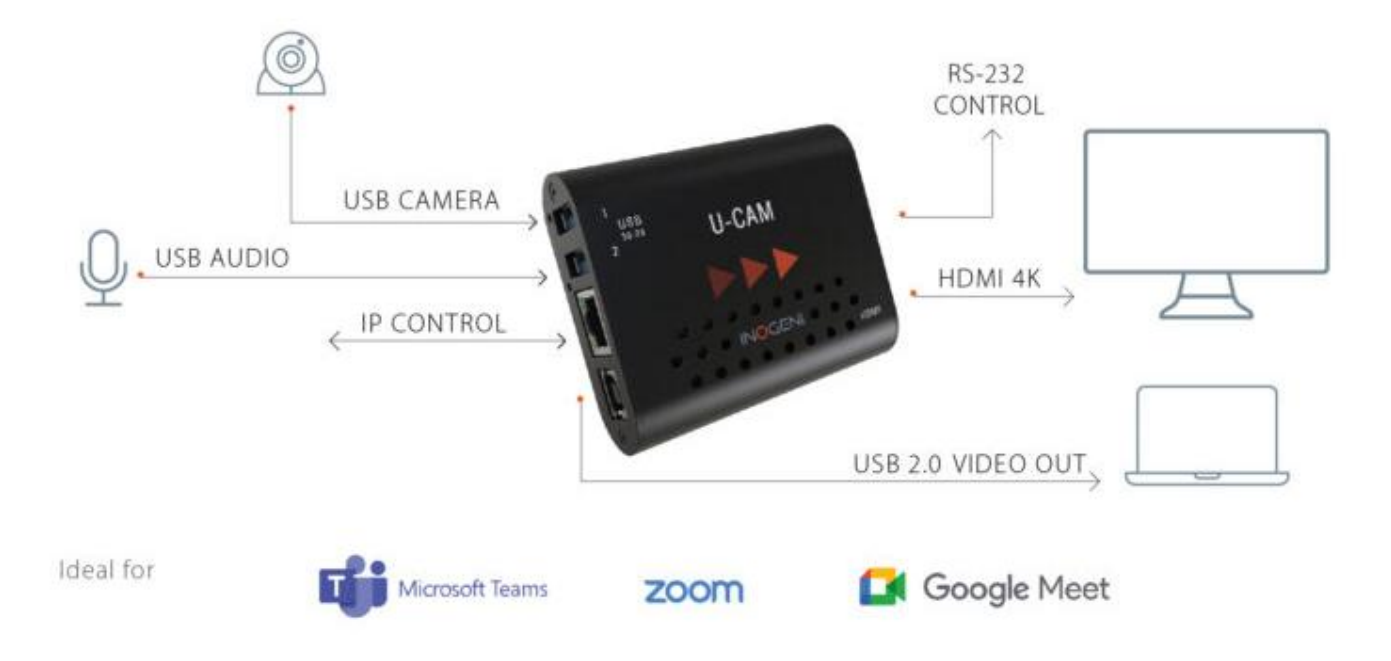

Here are the devices interfaces.

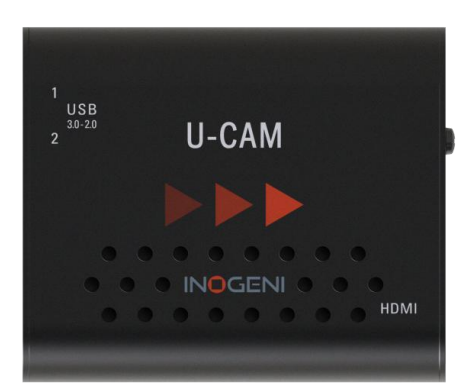

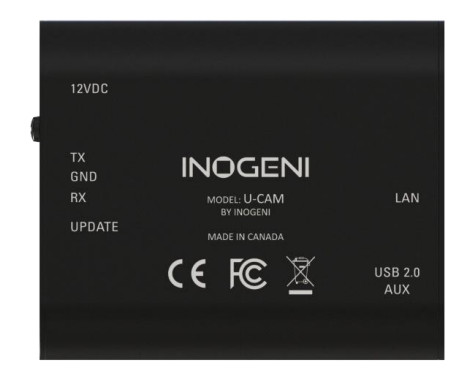

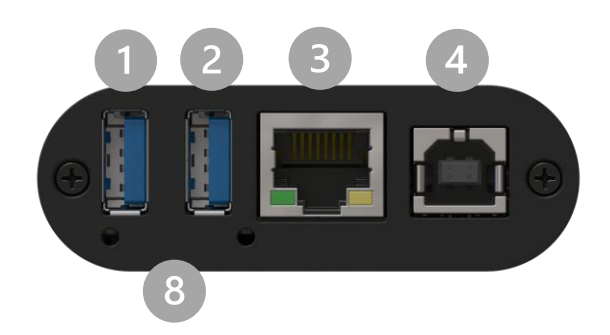

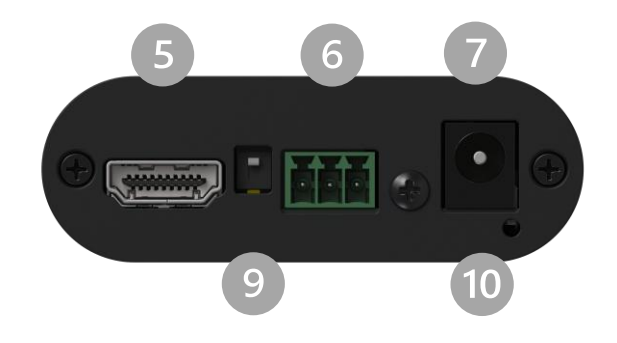

- USB input #1
- 2 USB input #2
- LAN port
- USB 2.0 output
- HDMI output
- 6 RS232 port
- +12V power input
- ISB device detection leds
- Factory upgrade switch
- O System activity led

#### LEDS BEHAVIOR

#### Here are the leds behavior:

| USB input           |                                    |
|---------------------|------------------------------------|
| OFF                 | No USB camera/device connected.    |
| SOLID               | USB camera/device connected.       |
| System activity led |                                    |
| OFF                 | No power present on board.         |
| BLINK               | System firmware running correctly. |

Here is the complete specification.

| Physical details       |                                                                                                |
|------------------------|------------------------------------------------------------------------------------------------|
| Dimensions (W x L x H) | 70 x 83 x 23 mm                                                                                |
| Power supply           | 12V                                                                                            |
| Power consumption      | Up to 1.2A                                                                                     |
| Weight                 | 136 g                                                                                          |
| Package content        | 1 x USB 2.0 Type-B to Type-A cable.<br>1 x terminal block connection.<br>1 x 12V power supply. |
| Operating temperature  | 0° to 45° C (32° to 113° F)                                                                    |
| Storage temperature    | -40° to 105° C (-40° to 221° F)                                                                |
| Origin                 | Canada                                                                                         |
| Warranty               | 5 years                                                                                        |

| USB inputs         |                                                                                                    |
|--------------------|----------------------------------------------------------------------------------------------------|
| 2x USB 3.0 inputs  | Capture video and audio from USB 3.0 and 2.0 cameras<br>Capture is done from a single camera à          |
| Video capabilities | MJPEG: Up to 1080p30 using USB 2.0/3.0<br>YUYV: Up to 1080p60 using USB 3.0, 1080p10 using USB 2.0      |
| Audio capabilities | Device will capture embedded audio from USB camera or external USB device and will output through HDMI. |
| USB Power          | Up to 1.2A shared between the USB ports                                                                 |

| HDMI output |                                                                   |
|-------------|-------------------------------------------------------------------|
| Resolution  | 3840x2160p23.98/24/25/29.97/30 fps, 1080p50/60 fps, 720p50/60 fps |
| Connector   | HDMI                                                              |

| USB output    |                                                                                                    |
|---------------|----------------------------------------------------------------------------------------------------|
| USB connector | 1x USB 2.0 Type-B<br>UVC interface up to 1080p30 MJPEG.<br>UAC interface with audio I/O.<br>PTZ control supported. |
|               |                                                                                                    |

| Control         |                                                                                               |
|-----------------|-----------------------------------------------------------------------------------------------|
| Control options | RS-232<br>LAN<br>USB                                                                          |
| IP interface    | 100 Mbps half-duplex (autonegotiation not supported)<br>Supports DHCP or static IP addressing |
| RS232 interface | Baud rate: 9600<br>Data bits: 8<br>Stop bits: 1<br>Parity: None<br>Flow control: None         |

| Certifications |                                                                                                    |
|----------------|----------------------------------------------------------------------------------------------------|
| HDCP compliant | The device does not decrypt BD/DVD movies, satellite/cable receivers or other<br>encrypted sources. |
| Certifications | FCC, CE, UKCA, RoHS, IEC62368, SoV, RCM                                                             |
| TAA-compliant  | Yes                                                                                                 |

| Compatibility          |                                                                                                    |
|------------------------|----------------------------------------------------------------------------------------------------|
| Operating system       | NO driver installation necessary<br>Windows 7 and above (32/64-bit)<br>macOS 10.10 and above,                     |
| Cameras Supported      | Cameras (or video Source) with an USB output                                                                      |
| Software Compatibility | UVC-compliant. Runs with all software compatible to DirectShow/MediaFoundation, V4L2, QuickTime and AVFoundation. |

#### SERIAL COMMUNICATION PROTOCOL

Here is the complete list of commands provided through the serial connection. As written on the back of the device, here is the pinout of the terminal block.

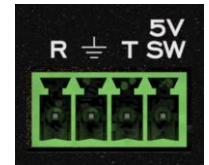

Pin 1: Receive Pin 2: GND Pin 3: Transmit Pin 4: 5V supply (for INOGENI Remote)

NOTE: The user needs to put a space character between the command name and argument.

You need to add a carriage return <CR> character and a line feed <LF> character at the end of the command string.

Typically, commands will return "ACK<CR><LF>" in case of success and "NACK<CR><LF>" in case of failure.

Baud rate: 9600 [default] // Data bits: 8 // Stop bits: 1 // Parity: None // Flow control: None

Note that if serial interface was disabled using REST API, commands will not be parsed, and no response will be provided.

Baud rate: 9600 // Data bits: 8 // Stop bits: 1 // Parity: None // Flow control: None

| None                                                                                                    |
|----------------------------------------------------------------------------------------------------|
| lone                                                                                                    |
| lone                                                                                                    |
|                                                                                                    |
|                                                                                                    |
| lone                                                                                                    |
|                                                                                                    |
| lone                                                                                                    |
|                                                                                                    |
| lone                                                                                                    |
|                                                                                                    |
| lone                                                                                                    |
|                                                                                                    |
| lone                                                                                                    |
|                                                                                                    |
| argument (integer)                                                                                                    |
| We multiply the argument by the camera smallest step, and if the speed is too ast, we go as fast as the camera allows. We recommend using values between $-10$ and $10$ .                                                  |
| (ou need to send 0 to stop the camera motion.                                                                                                    |
| The sign specifies the direction.                                                                                                    |
| We multiply the argument by the camera smallest step, and if the speed is too ast, we go as fast as the camera allows. We recommend using values between $-10$ and $10$ .<br>You need to send 0 to stop the camera motion. |
|                                                                                                    |

| ZOOM                                  | 1 argument (integer)                                                          |
|---------------------------------------|-------------------------------------------------------------------------------|
| Relative zoom.                        | We multiply the argument by the camera smallest step, and if the speed is too |
|                                       | fast, we go as fast as the camera allows. We recommend using values           |
|                                       | between -10 and 10.                                                           |
|                                       | You need to send 0 to stop the camera motion.                                 |
| SETAUTOFRAME                          | 1 argument (integer)                                                          |
|                                       | The argument specifies if we want to enable or disable autoframe on the       |
|                                       |                                                                               |
|                                       | $1 \Rightarrow ON$                                                            |
| SETSPEAKERFOCUS                       | 1 argument (integer)                                                          |
|                                       | The argument specifies if we want to enable or disable speaker focus on the   |
|                                       | current source camera.                                                        |
|                                       | $0 \Rightarrow OFF$<br>$1 \Rightarrow ON$                                     |
| SETPRESET                             | 1 argument (integer)                                                          |
|                                       | The argument specifies the #preset to save the current camera position.       |
| GOTOPRESET                            | 1 argument (integer)                                                          |
|                                       | The argument specifies the #preset to go to on the current camera.            |
| SETVIDEOFORMAT                        | 1 argument (Integer)                                                          |
| Set video input format                | 1 => 2nd preferred format                                                     |
|                                       | 2 => 3rd preferred format                                                     |
|                                       | 3 => 4th preferred format                                                     |
| GETVIDEOFORMATS                       | None                                                                          |
| Get video input format.               |                                                                               |
| SETAUDIOINPUT                         | 1 argument (integer)                                                          |
|                                       | The argument specifies the index of the audio input. To see available inputs, |
| Set audio input.                      | use STATUS command.                                                           |
| ENUSBCDCNCM                           | 1 argument (integer)                                                          |
| Enable/Disable the USB CDC-NCM        | I he argument specifies if we want to enable or disable the interface.        |
| interface over USB2.0 output.         | $1 \Rightarrow ON$                                                            |
| ENUSBOUTSPEAKER                       | 1 argument (integer)                                                          |
|                                       | The argument specifies if we want to enable or disable the interface.         |
| Enable/Disable the USB speaker        | 0 => OFF                                                                      |
| Interface over the USB 2.0 output.    | $\perp => ON$                                                                 |
| FUOSDOOLHITC                          | T argument (Integer)                                                          |
| Enable/Disable the USB mic interface  | 0 => OFF                                                                      |
| over the USB 2.0 output.              | 1 => ON                                                                       |
| SETUSBFNAME                           |                                                                               |
|                                       | 1 argument (text)                                                             |
| Set friendly name for the USB device. | The argument specifies the friendly name for the USB device. The text must    |
| I ne new name will be applied on the  | be put between "".                                                            |
| ALLOWSTANDBYMODE                      |                                                                               |
|                                       | 1 argument (integer)                                                          |
| Enable/Disable standby mode. When     | The argument specifies if we want to enable or disable standby mode.          |
| enabled, cameras will go into standby | 0 => OFF                                                                      |
| mode when there is no USB streaming   | $\perp => ON$                                                                 |
| and HDMI output.                      |                                                                               |

#### LAN COMMUNICATION PROTOCOL

You can access the device settings through its LAN interface. The LAN interface uses DHCP (default) and static IP addressing. You can obtain the IP from the INOGENI Control App or from the serial port IP command. Note that LAN is set to 100Mbps half-duplex.

#### CDC-NCM COMMUNICATION PROTOCOL

The device can also be controlled through CDC-NCM interface exposed on the USB2.0 device port.

This interface has the same functions as the LAN interface, except the requests are done through USB to ease configuration.

CDC-NCM IP address: 169.254.10.10

#### WEBPAGE

Here is the webpage that can be used to configure and upgrade the device. This webpage is accessible through IP or through the CDC-NCM interface over USB2.0.

The username is "admin", and the default password is "admin".

| S https://16                      | 59.254.10.10             | ×         | +      |   | ~    | -  | × |
|-----------------------------------|--------------------------|-----------|--------|---|------|----|---|
| $\leftrightarrow$ $\rightarrow$ C | <u>ن</u> 1               | 169.254.1 | 0.10   | Ē | ☆    | *  | : |
|                                   | Sign in<br>https://169.2 | 254.10.10 |        |   |      |    |   |
|                                   | Username                 | admin     |        |   |      |    |   |
|                                   | Password                 |           |        |   |      |    |   |
|                                   |                          |           | Sign i | n | Canc | el |   |
|                                   |                          |           |        |   |      |    |   |
|                                   |                          |           |        |   |      |    |   |
|                                   |                          |           |        |   |      |    |   |
|                                   |                          |           |        |   |      |    |   |

The STATUS page will give you information about the firmware installed. video and audio devices that you can monitor.

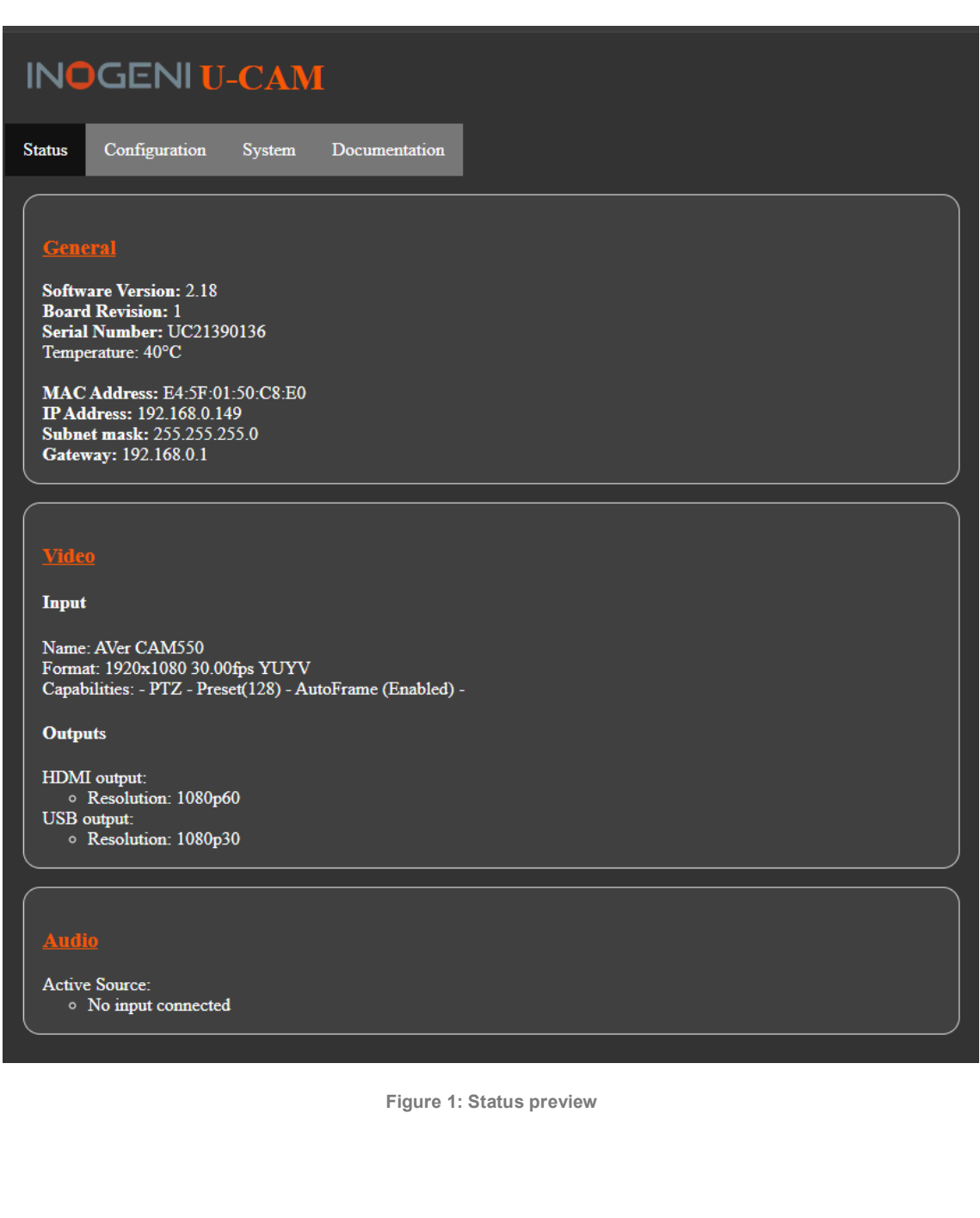

The CONFIGURATION tab will allow you to :

- Set the HDMI resolution over HDMI.
- Set the selected camera source.
- Set the audio input.

| INOGENI U-CAM                                                                 |
|-------------------------------------------------------------------------------|
| Status Configuration System Documentation                                     |
|                                                                               |
| Video resolution: 1080p60 V                                                   |
| Video                                                                         |
| HD Pro Webcam C920: 1920x1080 30fps MJPEG V<br>Allow standby mode: Disabled V |
| Audio                                                                         |
| Selected audio input: HD Pro Webcam C920 V                                    |
|                                                                               |

Figure 2: Configuration preview

The **SYSTEM** tab will allow you to :

- Change the current password for accessing device settings.
- Get/Set REST API access token needed using REST API interface.
- Change network settings of your device.
- Restore default settings and reboot the system.
- Update your system.

| INOGENI U-CAM                                                                                                    |
|----------------------------------------------------------------------------------------------------|
| Status Configuration System Documentation                                                                                                    |
| Security         Password:       Change password         REST API access token:       Get current REST API access token                                          |
| LAN network  Static O DHCP Save LAN settings                                                                                                    |
| USB2.0 Output                                                                                                    |
| CDC-NCM network interface:       Enabled ∨         Microphone:       Enabled ∨         Speaker:       Enabled ∨         Reboot needed for changes to take effect |
| Miscellaneous         USB friendly name : UCAM USB NAME       Apply         Restore default settings       Reboot system                                         |
| Update<br>Firmware Update: Choisir un fichier Aucun fichier choisi Update U-CAM                                                                                  |

Figure 3: System preview

To update your system, please do the following :

- Click on the "Choose File" button and browse to the WIC file downloaded from our website.

| 🗿 Open              |                                   |                                |                     | ×      |
|---------------------|-----------------------------------|--------------------------------|---------------------|--------|
| ← → ~ ↑ 📙 « Do      | wnloa > INOGENI_CAM230_V1_36_DEMO | v ق ب                          | Search INOGENI_CAM2 | 230_V  |
| Organize 👻 New fold | er                                |                                | EE - 🔲              | ?      |
| OneDrive - Inoge    | Name                              | Date modified                  | Туре                | Size   |
| .eclipse            | cam230-image-v1-36.wic            | 2023-04-28 9:45 AM             | WIC File            | 16     |
| Attachments         | 🔐 ReleaseNotes.txt                | 2023-04-28 9:48 AM             | TXT File            |        |
| Blocs-notes         | 🔐 Updater.ini                     | 2023-04-28 9:47 AM             | INI File            |        |
| 📃 Desktop           |                                   |                                |                     |        |
| 🔮 Documents         |                                   |                                |                     |        |
| Evaluations         |                                   |                                |                     |        |
| Eichiere de com     | <                                 |                                |                     | :      |
| File n              | ame: cam230-image-v1-36.wic       | <ul> <li>✓ All File</li> </ul> | es (*.*)            | $\sim$ |
|                     |                                   | C                              | )pen Canc           | el     |

- Click on "Update U-CAM" button to proceed to the update. The operation can take up to 1 minute. The device will reboot and browser will be refreshed.

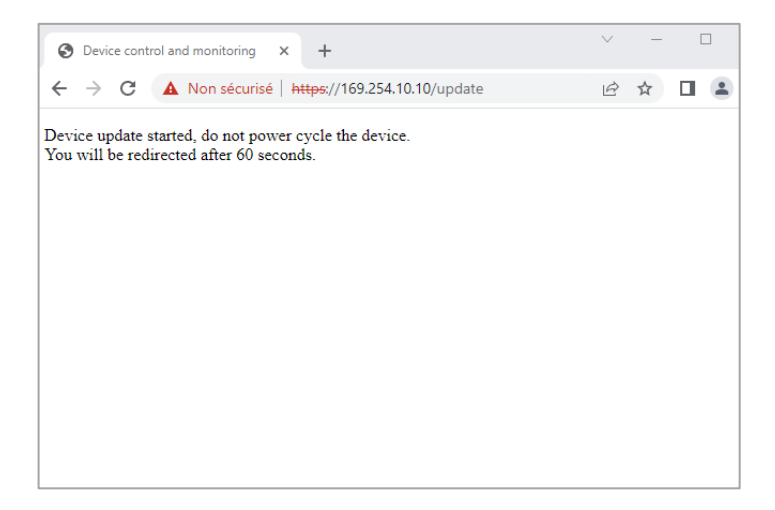

The DOCUMENTATION tab will allow you :

- Get to the latest user guide.
- Go to product webpage.

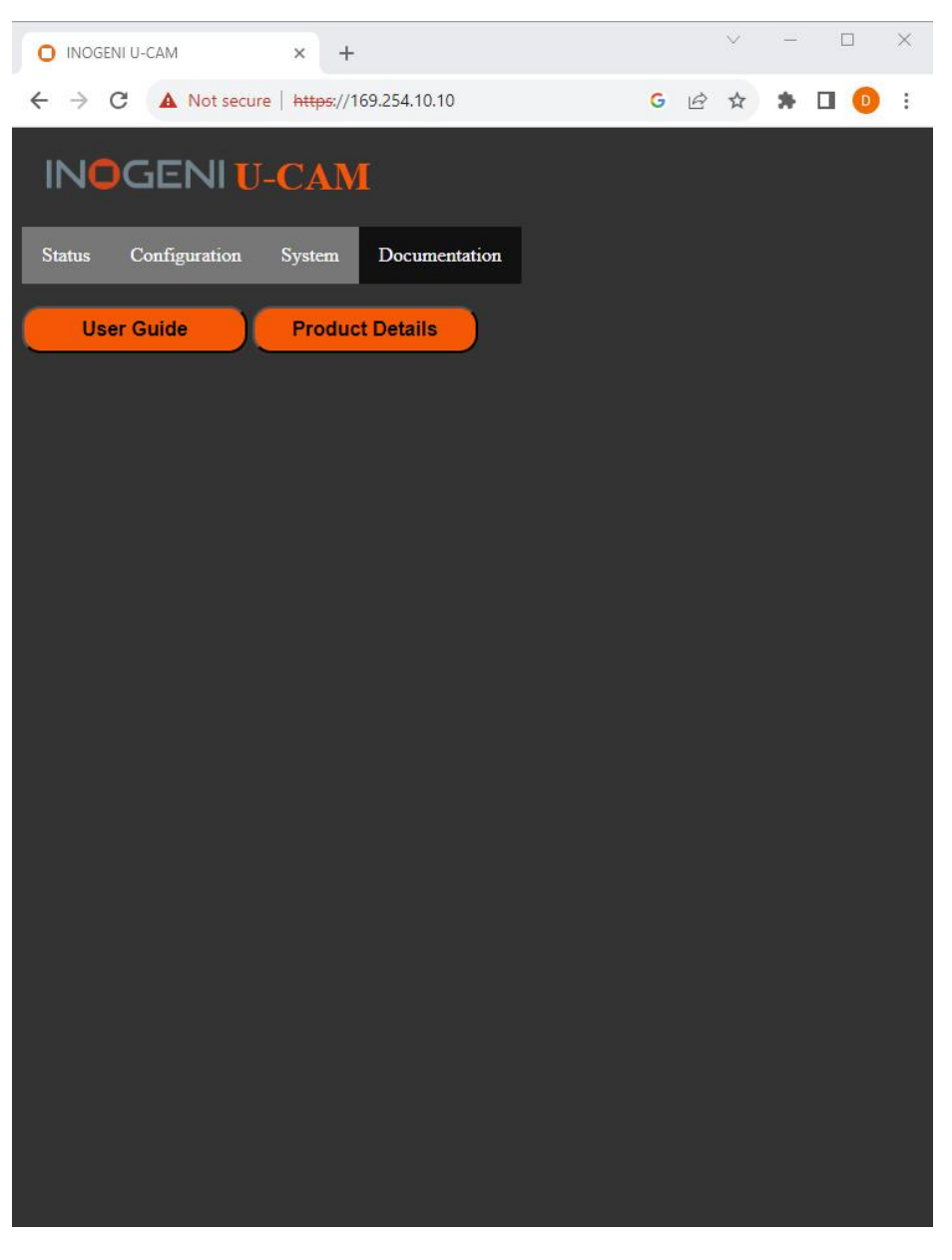

Figure 4: Documentation preview

The first time you access the webpage, your web browser is likely to complain that the connection is insecure. The reason for this is because we are using self-signed HTTPS certificates, because certificate providers will not provide certificates for addresses that are not globally accessible.

The webpage can set HDMI resolution, USB video input format, webpage password, or the REST API access token. Please note that in the case of the REST API token, we can only ask for the device to generate a new randomly generated token. It can also be used to upgrade the device firmware.

#### REST API

The response will usually be JSON formatted with a "message" field containing a JSON string explaining the cause of the error or "success" in case of success. Note that we are using self-signed certificates.

You can enable a bearer authentication in the HTTP header (Authorization: Bearer <token>) through our configuration page to increase security on the API.

There will be a return code to each call with the following commands:

200 => success 400 => error 401 => authorization error

Here is the complete list of commands supported through the REST API (excluding password change, firmware update, bearer token get/set):

| HTTP GET/POST       { <ul> <li>https://<ip>/api/v1/rstr</ip></li> <li>Restore default settings.</li> </ul> <li>HTTP GET/POST         <ul> <li>https://<ip>/api/v1/reset</ip></li> <li>"message": <string></string></li> <li>"message": <string></string></li></ul></li> |
|----------------------------------------------------------------------------------------------------|
| https:// <ip>/api/v1/rstr   Restore default settings.   HTTP GET/POST   https://<ip>/api/v1/reset   Reset/reboot the device.   HTTP GET/POST   https://<ip>/api/v1/version   Returns firmware version.   HTTP GET   https://<ip>/api/v1/status</ip></ip></ip></ip>                                                                                                    |
| Restore default settings.       {         HTTP GET/POST       {         https:// <ip>/api/v1/reset       {         Reset/reboot the device.       ************************************</ip>                                                                                                    |
| Restore default settings.         HTTP GET/POST         https:// <ip>/api/v1/reset         Reset/reboot the device.         HTTP GET/POST         https://<ip>/api/v1/version         Returns firmware version.         HTTP GET         https://<ip>/api/v1/status</ip></ip></ip>                                                                                                    |
| HTTP GET/POST       ************************************                                                                                                    |
| https:// <ip>/api/v1/reset   Reset/reboot the device.   HTTP GET/POST   https://<ip>/api/v1/version   Returns firmware version.   HTTP GET   https://<ip>/api/v1/status</ip></ip></ip>                                                                                                    |
| Reset/reboot the device.         HTTP GET/POST<br>https:// <ip>/api/v1/version       {         Returns firmware version.       ************************************</ip>                                                                                                    |
| HTTP GET/POST       { <pre></pre>                                                                                                    |
| https:// <ip>/api/v1/version       "message": <string>         Returns firmware version.      </string></ip>                                                                                                    |
| Returns firmware version.     JSON object with multiple fields       https:// <ip>/api/v1/status     JSON object with multiple fields</ip>                                                                                                    |
| Returns firmware version.         HTTP GET         https:// <ip>/api/v1/status</ip>                                                                                                    |
| HTTP GET       JSON object with multiple fields         https:// <ip>/api/v1/status       JSON object with multiple fields</ip>                                                                                                    |
| https:// <ip>/api/v1/status</ip>                                                                                                    |
|                                                                                                    |
|                                                                                                    |
| Return device, video/audio inputs and HDMI                                                                                                    |
| output status.                                                                                                    |
| HTTP GET/POST pan= <pan> {</pan>                                                                                                    |
| https:// <ip>/api/v1/pan</ip>                                                                                                    |
| I he sign specifies the direction.                                                                                                    |
| Relative pan.                                                                                                    |
| the camera allow. We recommend using values                                                                                                    |
| between $-10$ and $10$ .                                                                                                    |
| You need to send 0 to stop the camera motion.                                                                                                    |
| HTTP GET/POST tilt= <tilt></tilt>                                                                                                    |
| https:// <ip>/api/v1/tilt</ip>                                                                                                    |
| The sign specifies the direction.                                                                                                    |
| Relative tilt. We multiply the argument by the camera smallest                                                                                                    |
| step, and if the speed is too fast, we go as fast as                                                                                                    |
| the camera allow. We recommend using values                                                                                                    |
| You need to send 0 to stop the camera motion                                                                                                    |
| HTTP GET/POST ZOOM>                                                                                                    |
| https:// <tp>/api/v1/zoom</tp>                                                                                                    |
| The sign specifies the direction.                                                                                                    |
| Relative zoom We multiply the argument by the camera smallest                                                                                                    |
| step, and if the speed is too fast, we go as fast as                                                                                                    |
| the camera allow. We recommend using values                                                                                                    |
| between -10 and 10.                                                                                                    |
| You need to send 0 to stop the camera motion.                                                                                                    |
| HTTP GET/POST autoirame> "message": <string></string>                                                                                                    |
| nttps:// <lp>/api/vi/setAutoirame</lp>                                                                                                    |
| 0 => OFF                                                                                                    |
| Enclose / Dischle Autoframe an extent $1 \Rightarrow ON$                                                                                                    |
| camera                                                                                                    |

| HTTP GET/POST                                                                                                    | speakerfocus= <speakerfocus></speakerfocus>                                                                                                    | {                                                                                                    |
|----------------------------------------------------------------------------------------------------|----------------------------------------------------------------------------------------------------|----------------------------------------------------------------------------------------------------|
| https:// <ip>/api/v1/setSpeakerfocus</ip>                                                                                                    |                                                                                                    | "message": <string></string>                                                                                                    |
|                                                                                                    | <pre><speakerfocus> options:</speakerfocus></pre>                                                                                                    | ,                                                                                                    |
|                                                                                                    | 0 => OFF                                                                                                    |                                                                                                    |
| Enable / Disable Speaker Focus on selected                                                                                                    | $\perp => ON$                                                                                                    |                                                                                                    |
| camera                                                                                                    |                                                                                                    |                                                                                                    |
| HTTP GET/POST                                                                                                    | preset= <preset></preset>                                                                                                    | {                                                                                                    |
| https:// <ip>/api/v1/setPreset</ip>                                                                                                    |                                                                                                    | <pre>&gt; message : <string> }</string></pre>                                                                                                    |
|                                                                                                    | <preset> options:</preset>                                                                                                    |                                                                                                    |
| Save current camera position to preset                                                                                                    | 0 to Number of preset supported by                                                                                                    |                                                                                                    |
| received in argument                                                                                                    | selected camera.                                                                                                    |                                                                                                    |
| HTTP GET/POST                                                                                                    | preset= <preset></preset>                                                                                                    | {                                                                                                    |
| https:// <ip>/api/v1/gotoPreset</ip>                                                                                                    |                                                                                                    | }                                                                                                    |
|                                                                                                    | <pre><preset> options:</preset></pre>                                                                                                    |                                                                                                    |
| Move camera to position indicated by preset                                                                                                    | U to Number of preset supported by                                                                                                    |                                                                                                    |
| received in argument                                                                                                    | Selected Callera.                                                                                                    |                                                                                                    |
| HTTP GET/POST                                                                                                    | x-www-form-urlencoded                                                                                                    | {                                                                                                    |
| https:// <ip>/api/v1/setVideoFormat</ip>                                                                                                    | format= <formatindex></formatindex>                                                                                                    | }                                                                                                    |
|                                                                                                    |                                                                                                    |                                                                                                    |
| Set video input format.                                                                                                    | <pre><formatindex> options: See wetWindex Texaster commond for evoilable</formatindex></pre>                                                                                                    |                                                                                                    |
|                                                                                                    | See getVideoFormats command for available                                                                                                    |                                                                                                    |
|                                                                                                    | Iomats.                                                                                                    |                                                                                                    |
| ዘጥጥው ርፑጥ                                                                                                    |                                                                                                    | JSON array containing all                                                                                                    |
| https:// $TP$ >/api/v1/                                                                                                    |                                                                                                    | formats for input.                                                                                                    |
| moopo.,, (11,, (12,, (12,                                                                                                    |                                                                                                    |                                                                                                    |
| getVideoFormats                                                                                                    |                                                                                                    |                                                                                                    |
| getVideoFormats                                                                                                    |                                                                                                    |                                                                                                    |
| getVideoFormats<br>Get video input format.                                                                                                    |                                                                                                    |                                                                                                    |
| getVideoFormats<br>Get video input format.<br>HTTP GET/POST                                                                                                    | input= <integer></integer>                                                                                                    | JSON object with message field                                                                                                    |
| getVideoFormats<br>Get video input format.<br>HTTP GET/POST<br>https:// <ip>/api/v1/setAudioInput</ip>                                                                                                    | input= <integer><br/>The argument specifies the index of the audio</integer>                                                                                                    | JSON object with message field explaining error if any                                                                                                    |
| getVideoFormats<br>Get video input format.<br>HTTP GET/POST<br>https:// <ip>/api/v1/setAudioInput</ip>                                                                                                    | input= <integer><br/>The argument specifies the index of the audio<br/>input. To see available inputs, use "status"</integer>                                                                                                    | JSON object with message field explaining error if any                                                                                                    |
| getVideoFormats<br>Get video input format.<br>HTTP GET/POST<br>https:// <ip>/api/v1/setAudioInput<br/>Set audio input.</ip>                                                                                                    | input= <integer><br/>The argument specifies the index of the audio<br/>input. To see available inputs, use "status"<br/>command.</integer>                                                                                                    | JSON object with message field explaining error if any                                                                                                    |
| getVideoFormats<br>Get video input format.<br>HTTP GET/POST<br>https:// <ip>/api/v1/setAudioInput<br/>Set audio input.<br/>HTTP GET/POST</ip>                                                                                                    | input= <integer><br/>The argument specifies the index of the audio<br/>input. To see available inputs, use "status"<br/>command.<br/>disable=<disable></disable></integer>                                                                                                    | JSON object with message field<br>explaining error if any                                                                                                    |
| getVideoFormats<br>Get video input format.<br>HTTP GET/POST<br>https:// <ip>/api/v1/setAudioInput<br/>Set audio input.<br/>HTTP GET/POST<br/>https://<ip>/api/v1/</ip></ip>                                                                                                    | input= <integer><br/>The argument specifies the index of the audio<br/>input. To see available inputs, use "status"<br/>command.<br/>disable=<disable></disable></integer>                                                                                                    | JSON object with message field<br>explaining error if any<br>{<br>"message": <string></string>                                                                                                 |
| getVideoFormats<br>Get video input format.<br>HTTP GET/POST<br>https:// <ip>/api/v1/setAudioInput<br/>Set audio input.<br/>HTTP GET/POST<br/>https://<ip>/api/v1/<br/>disableSerialInterface</ip></ip>                                                                                                    | input= <integer><br/>The argument specifies the index of the audio<br/>input. To see available inputs, use "status"<br/>command.<br/>disable=<disable><br/>If <disable> is 1, will disable serial interface API</disable></disable></integer>                                                                                                    | JSON object with message field<br>explaining error if any<br>{<br>"message": <string><br/>}</string>                                                                                           |
| getVideoFormats<br>Get video input format.<br>HTTP GET/POST<br>https:// <ip>/api/v1/setAudioInput<br/>Set audio input.<br/>HTTP GET/POST<br/>https://<ip>/api/v1/<br/>disableSerialInterface</ip></ip>                                                                                                    | input= <integer><br/>The argument specifies the index of the audio<br/>input. To see available inputs, use "status"<br/>command.<br/>disable=<disable><br/>If <disable> is 1, will disable serial interface API<br/>to give IP interface exclusive access to serial port,</disable></disable></integer>                                                                                                    | JSON object with message field<br>explaining error if any<br>{<br>"message": <string><br/>}</string>                                                                                           |
| getVideoFormats<br>Get video input format.<br>HTTP GET/POST<br>https:// <ip>/api/v1/setAudioInput<br/>Set audio input.<br/>HTTP GET/POST<br/>https://<ip>/api/v1/<br/>disableSerialInterface<br/>Disable serial interface.</ip></ip>                                                                                                    | input= <integer><br/>The argument specifies the index of the audio<br/>input. To see available inputs, use "status"<br/>command.<br/>disable=<disable><br/>If <disable> is 1, will disable serial interface API<br/>to give IP interface exclusive access to serial port,<br/>otherwise serial interface API is enabled.</disable></disable></integer>                                                                                                    | JSON object with message field<br>explaining error if any<br>{<br>"message": <string><br/>}</string>                                                                                           |
| getVideoFormats<br>Get video input format.<br>HTTP GET/POST<br>https:// <ip>/api/v1/setAudioInput<br/>Set audio input.<br/>HTTP GET/POST<br/>https://<ip>/api/v1/<br/>disableSerialInterface<br/>Disable serial interface.</ip></ip>                                                                                                    | input= <integer><br/>The argument specifies the index of the audio<br/>input. To see available inputs, use "status"<br/>command.<br/>disable=<disable><br/>If <disable> is 1, will disable serial interface API<br/>to give IP interface exclusive access to serial port,<br/>otherwise serial interface API is enabled.</disable></disable></integer>                                                                                                    | JSON object with message field<br>explaining error if any<br>{<br>"message": <string><br/>}</string>                                                                                           |
| getVideoFormats<br>Get video input format.<br>HTTP GET/POST<br>https:// <ip>/api/v1/setAudioInput<br/>Set audio input.<br/>HTTP GET/POST<br/>https://<ip>/api/v1/<br/>disableSerialInterface<br/>Disable serial interface.</ip></ip>                                                                                                    | input= <integer><br/>The argument specifies the index of the audio<br/>input. To see available inputs, use "status"<br/>command.<br/>disable=<disable><br/>If <disable> is 1, will disable serial interface API<br/>to give IP interface exclusive access to serial port,<br/>otherwise serial interface API is enabled.<br/>When IP interface has exclusive access to serial<br/>port_user must use the "serialRead" and</disable></disable></integer>                              | JSON object with message field<br>explaining error if any<br>{<br>"message": <string><br/>}</string>                                                                                           |
| getVideoFormats<br>Get video input format.<br>HTTP GET/POST<br>https:// <ip>/api/v1/setAudioInput<br/>Set audio input.<br/>HTTP GET/POST<br/>https://<ip>/api/v1/<br/>disableSerialInterface<br/>Disable serial interface.</ip></ip>                                                                                                    | input= <integer><br/>The argument specifies the index of the audio<br/>input. To see available inputs, use "status"<br/>command.<br/>disable=<disable><br/>If <disable> is 1, will disable serial interface API<br/>to give IP interface exclusive access to serial port,<br/>otherwise serial interface API is enabled.<br/>When IP interface has exclusive access to serial<br/>port, user must use the "serialRead" and<br/>"serialWrite" commands.</disable></disable></integer> | JSON object with message field<br>explaining error if any<br>{<br>"message": <string><br/>}</string>                                                                                           |
| getVideoFormats<br>Get video input format.<br>HTTP GET/POST<br>https:// <ip>/api/v1/setAudioInput<br/>Set audio input.<br/>HTTP GET/POST<br/>https://<ip>/api/v1/<br/>disableSerialInterface<br/>Disable serial interface.<br/>HTTP GET</ip></ip>                                                                                                    | input= <integer><br/>The argument specifies the index of the audio<br/>input. To see available inputs, use "status"<br/>command.<br/>disable=<disable><br/>If <disable> is 1, will disable serial interface API<br/>to give IP interface exclusive access to serial port,<br/>otherwise serial interface API is enabled.<br/>When IP interface has exclusive access to serial<br/>port, user must use the "serialRead" and<br/>"serialWrite" commands.</disable></disable></integer> | JSON object with message field<br>explaining error if any<br>{<br>"message": <string><br/>}</string>                                                                                           |
| getVideoFormats<br>Get video input format.<br>HTTP GET/POST<br>https:// <ip>/api/v1/setAudioInput<br/>Set audio input.<br/>HTTP GET/POST<br/>https://<ip>/api/v1/<br/>disableSerialInterface<br/>Disable serial interface.<br/>HTTP GET<br/>https://<ip>/api/v1/serialRead</ip></ip></ip>                                                                                                    | input= <integer><br/>The argument specifies the index of the audio<br/>input. To see available inputs, use "status"<br/>command.<br/>disable=<disable><br/>If <disable> is 1, will disable serial interface API<br/>to give IP interface exclusive access to serial port,<br/>otherwise serial interface API is enabled.<br/>When IP interface has exclusive access to serial<br/>port, user must use the "serialRead" and<br/>"serialWrite" commands.</disable></disable></integer> | <pre>JSON object with message field explaining error if any {     "message": <string> } </string></pre>                                                                                        |
| getVideoFormats<br>Get video input format.<br>HTTP GET/POST<br>https:// <ip>/api/v1/setAudioInput<br/>Set audio input.<br/>HTTP GET/POST<br/>https://<ip>/api/v1/<br/>disableSerialInterface<br/>Disable serial interface.<br/>HTTP GET<br/>https://<ip>/api/v1/serialRead</ip></ip></ip>                                                                                                    | input= <integer><br/>The argument specifies the index of the audio<br/>input. To see available inputs, use "status"<br/>command.<br/>disable=<disable><br/>If <disable> is 1, will disable serial interface API<br/>to give IP interface exclusive access to serial port,<br/>otherwise serial interface API is enabled.<br/>When IP interface has exclusive access to serial<br/>port, user must use the "serialRead" and<br/>"serialWrite" commands.</disable></disable></integer> | <pre>JSON object with message field explaining error if any {     "message": <string> } </string></pre>                                                                                        |
| getVideoFormats<br>Get video input format.<br>HTTP GET/POST<br>https:// <ip>/api/v1/setAudioInput<br/>Set audio input.<br/>HTTP GET/POST<br/>https://<ip>/api/v1/<br/>disableSerialInterface<br/>Disable serial interface.<br/>HTTP GET<br/>https://<ip>/api/v1/serialRead<br/>Read serial data from RS232.</ip></ip></ip>                                                                                                    | input= <integer><br/>The argument specifies the index of the audio<br/>input. To see available inputs, use "status"<br/>command.<br/>disable=<disable><br/>If <disable> is 1, will disable serial interface API<br/>to give IP interface exclusive access to serial port,<br/>otherwise serial interface API is enabled.<br/>When IP interface has exclusive access to serial<br/>port, user must use the "serialRead" and<br/>"serialWrite" commands.</disable></disable></integer> | <pre>JSON object with message field explaining error if any {     "message": <string> }  {     "message": <string> } Message field contains characters read from PS222</string></string></pre> |
| getVideoFormats<br>Get video input format.<br>HTTP GET/POST<br>https:// <ip>/api/v1/setAudioInput<br/>Set audio input.<br/>HTTP GET/POST<br/>https://<ip>/api/v1/<br/>disableSerialInterface<br/>Disable serial interface.<br/>HTTP GET<br/>https://<ip>/api/v1/serialRead<br/>Read serial data from RS232.<br/>HTTP GET/POST</ip></ip></ip>                                                                                            | <pre>input=<integer> The argument specifies the index of the audio input. To see available inputs, use "status" command. disable=<disable> If <disable> is 1, will disable serial interface API to give IP interface exclusive access to serial port, otherwise serial interface API is enabled. When IP interface has exclusive access to serial port, user must use the "serialRead" and "serialWrite" commands.</disable></disable></integer></pre>                               | <pre>JSON object with message field explaining error if any {     "message": <string> }      Message field contains     characters read from RS232 {</string></pre>                            |
| getVideoFormats<br>Get video input format.<br>HTTP GET/POST<br>https:// <ip>/api/v1/setAudioInput<br/>Set audio input.<br/>HTTP GET/POST<br/>https://<ip>/api/v1/<br/>disableSerialInterface<br/>Disable serial interface.<br/>HTTP GET<br/>https://<ip>/api/v1/serialRead<br/>Read serial data from RS232.<br/>HTTP GET/POST<br/>https://<ip>/api/v1/serialWrite</ip></ip></ip></ip>                                                   | <pre>input=<integer> The argument specifies the index of the audio input. To see available inputs, use "status" command. disable=<disable> If <disable> is 1, will disable serial interface API to give IP interface exclusive access to serial port, otherwise serial interface API is enabled. When IP interface has exclusive access to serial port, user must use the "serialRead" and "serialWrite" commands. </disable></disable></integer></pre>                              | <pre>JSON object with message field explaining error if any {     "message": <string> }  Message field contains characters read from RS232 {     "message": <string></string></string></pre>   |
| getVideoFormats<br>Get video input format.<br>HTTP GET/POST<br>https:// <ip>/api/v1/setAudioInput<br/>Set audio input.<br/>HTTP GET/POST<br/>https://<ip>/api/v1/<br/>disableSerialInterface<br/>Disable serial interface.<br/>HTTP GET<br/>https://<ip>/api/v1/serialRead<br/>Read serial data from RS232.<br/>HTTP GET/POST<br/>https://<ip>/api/v1/serialWrite</ip></ip></ip></ip>                                                   | <pre>input=<integer> The argument specifies the index of the audio input. To see available inputs, use "status" command. disable=<disable> If <disable> is 1, will disable serial interface API to give IP interface exclusive access to serial port, otherwise serial interface API is enabled. When IP interface has exclusive access to serial port, user must use the "serialRead" and</disable></disable></integer></pre>                                                       | <pre>JSON object with message field explaining error if any {     "message": <string> }  Message field contains characters read from RS232 {     "message": <string> }</string></string></pre> |
| getVideoFormats<br>Get video input format.<br>HTTP GET/POST<br>https:// <ip>/api/v1/setAudioInput<br/>Set audio input.<br/>HTTP GET/POST<br/>https://<ip>/api/v1/<br/>disableSerialInterface<br/>Disable serial interface.<br/>HTTP GET<br/>https://<ip>/api/v1/serialRead<br/>Read serial data from RS232.<br/>HTTP GET/POST<br/>https://<ip>/api/v1/serialWrite<br/>Write serial data to RS232. Giving content to</ip></ip></ip></ip> | <pre>input=<integer> The argument specifies the index of the audio input. To see available inputs, use "status" command. disable=<disable> If <disable> is 1, will disable serial interface API to give IP interface exclusive access to serial port, otherwise serial interface has exclusive access to serial port, user must use the "serialRead" and</disable></disable></integer></pre>                                                                                         | <pre>JSON object with message field explaining error if any {     "message": <string> }  Message field contains characters read from RS232 {     "message": <string> }</string></string></pre> |

| HTTP GET/POST                                   | x-www-form-urlencoded                           | {                                             |
|-------------------------------------------------|-------------------------------------------------|-----------------------------------------------|
| https:// <tp>/anj/w1/setNetwork</tp>            | <mode> options:</mode>                          | "message": <string></string>                  |
| nccps.//(II//api/VI/Sechetwoik                  | statio -> addressing is static                  | }                                             |
| Configure network settings                      | dhcp => use DHCP addressing                     |                                               |
| Comigure network settings.                      | 5                                               |                                               |
|                                                 | If mode is static, must provide following args: |                                               |
|                                                 | <ip> option:</ip>                               |                                               |
|                                                 | String defined IP address, Example:             |                                               |
|                                                 | 192.168.0.20                                    |                                               |
|                                                 |                                                 |                                               |
|                                                 | <netmask> option:</netmask>                     |                                               |
|                                                 | String defined netmask address. Example:        |                                               |
|                                                 | 255.255.0.0                                     |                                               |
|                                                 |                                                 |                                               |
|                                                 | <gateway> option:</gateway>                     |                                               |
|                                                 | String defined gateway address. Example:        |                                               |
|                                                 | 192.168.0.1                                     |                                               |
| HTTP GET/POST                                   | enable= <enable></enable>                       | {                                             |
| https:// <ip>/api/v1/</ip>                      |                                                 | }                                             |
| enUsbCdcNcm                                     | <enable> options:</enable>                      |                                               |
|                                                 | 0 => OFF                                        |                                               |
| Enable/Disable the USB CDC-NCM interface        | $1 \Rightarrow ON$                              |                                               |
| over USB2.0 output.                             |                                                 |                                               |
| HTTP GET/POST                                   | enable= <enable></enable>                       | {                                             |
| https:// <ip>/api/v1/</ip>                      |                                                 | "message": <string></string>                  |
| enUsbOutSpeaker                                 | <enable> options:</enable>                      | Į                                             |
|                                                 | 0 => OFF                                        |                                               |
| Enable/Disable the LISB speaker interface over  | 1 => ON                                         |                                               |
| the USB 2.0 output                              |                                                 |                                               |
|                                                 | enable= <enable></enable>                       | {                                             |
| https:///IDN/api/w1/                            |                                                 | "message": <string></string>                  |
| oplichoutMic                                    | <pre><enable> ontions:</enable></pre>           | }                                             |
| enosboucmic                                     | $0 \Rightarrow OFF$                             |                                               |
| Enable /Disable the LIOD with a line interferen | $1 \Rightarrow ON$                              |                                               |
| Enable/Disable the USB microphone Interface     |                                                 |                                               |
| over the USB 2.0 output.                        |                                                 | ſ                                             |
| HTTP POST                                       | friendlyName= <friendlyname></friendlyname>     | "message": <string></string>                  |
| https:// <ip>/api/v1/</ip>                      | The value must be a string containing           | }                                             |
| setUsbFriendlyName                              | only alphanumeric characters spaces             |                                               |
|                                                 | "-" and "" Its length must be                   |                                               |
| Enable/Disable the USB microphone interface     | between 3 and 30 characters.                    |                                               |
| over the USB 2.0 output.                        |                                                 |                                               |
| HTTP GET/POST                                   | enable= <enable></enable>                       | {                                             |
| https:// <ip>/api/v1/</ip>                      |                                                 | <pre>&gt; message": <string> }</string></pre> |
| allowStandbyMode                                | <enable> options:</enable>                      |                                               |
| -                                               | 0 => OFF                                        |                                               |
| Enable/Disable standby mode. When enabled.      | 1 => ON                                         |                                               |
| cameras will go into standby mode when there    |                                                 |                                               |
| is no LISB streaming and HDMI output            |                                                 |                                               |
| is no cob streaming and ribini output.          |                                                 |                                               |

It is also possible to embed arguments to an API call inside the URL to ease configuration with some control systems with the following topology:

GET https://<IP>/api/v1/<COMMAND>?<ARG1>=value&<ARG2>=value

where <COMMAND>, <ARG1> and <ARG2> are command and associated arguments.

For example, using the **setVideoFormat** command, you can issue the following request:

#### GET https://<IP>/api/v1/setVideoFormat?formatIndex=0

This request will set the input to format index 0.

The following commands allow to perform password management, bearer token management and firmware update. The authentication used is basic auth, and we use the same user and password as the webpage (default user=admin password=admin).

| Command URL / Description                                                                                               | Body arguments                                                                                                    | Return body                                                |
|----------------------------------------------------------------------------------------------------|----------------------------------------------------------------------------------------------------|------------------------------------------------------------|
| HTTP POST<br>https:// <ip>/api/v1/<br/>changePassword?<br/>password=<newpassword></newpassword></ip>                    |                                                                                                    | {<br>"message": <string><br/>}</string>                    |
| Change the webpage password to <pre><pre><pre><pre><pre><pre><pre><pre></pre></pre></pre></pre></pre></pre></pre></pre> |                                                                                                    |                                                            |
| HTTP GET<br>https:// <ip>/api/v1/</ip>                                                                                  |                                                                                                    | {<br>"token": <string><br/>}</string>                      |
| Return the bearer token.                                                                                                |                                                                                                    | If no bearer token is set, the "token" field will be null. |
| HTTP POST<br>https:// <ip>/api/v1/<br/>generateAccessToken</ip>                                                         |                                                                                                    | {<br>"message": <string><br/>}</string>                    |
| Generate random access token.                                                                                           |                                                                                                    |                                                            |
| HTTP POST<br>https:// <ip>/api/v1/update</ip>                                                                           | Must use formdata body.<br>The key must be myFile, and the value is of<br>type file. We expect a .wic file that should be | <pre>{    "message": <string> }</string></pre>             |
| Sends update file to device.                                                                                            | present in our official update packages                                                                                   |                                                            |

The bearer token is generated using a random process. The format of the bearer token only supports the following:

- Alphanumeric (A to Z) upper and lowercase characters.
- Numbers 0-9.

#### INOGENI CONTROL APP

You can use our Control App to monitor firmware information, upgrade and configure your unit.

**NOTE:** You need to use the USB-B to USB-A cable provided with the box for the Control App to detect the unit.

| INOGENI Control Update Video He | App (Version 3.12.15)<br>elp                                                                                                    |                                                                                                  | - 0 X                                                              |
|---------------------------------|----------------------------------------------------------------------------------------------------|--------------------------------------------------------------------------------------------------|--------------------------------------------------------------------|
|                                 | Device: INOGENI U-CAM                                                                                                    | Connected                                                                                        | Reset device                                                       |
| Preview<br>PLAY                 | Video Device     Resolution     Format     Frame Rate       vMix Video     1280x720     YUYV     29.97        Audio Input Dev     Audio Output D     Audio Input Level       V     DELL U24171 | Firmware Information<br>USB controller:<br>MAC Address:<br>IP Address:<br>PID:<br>Serial number: | 1.12<br>E4:5F:01:1F:F8:B5<br>192.168.0.145<br>0x001E<br>UC21390055 |
|                                 |                                                                                                    | Video Information<br>USB input:<br>HDMI output:                                                  | 1920x1080 MJPEG 30Hz<br>1920x1080p @ 60.00                         |
|                                 |                                                                                                    |                                                                                                  |                                                                    |

#### SUPPORT

Engineered by video professionals, for video professionals, it is your most compatible USB 3.0 device. INOGENI expertise at your fingertips:

- Expert Technical Support team at <u>support@inogeni.com</u> for immediate help or if you have any technical question about our products.
- Extensive Knowledge Base to learn from other customers' experiences.

#### © Copyright 2025 by INOGENI INC. All Rights Reserved.

INOGENI name and logo are trademarks or registered trademarks of INOGENI. Use of this product is subject to the terms and conditions of the license and limited warranty in effect at the time of purchase. Product specifications can change without notice.

INOGENI, Inc. 1045 Avenue Wilfrid-Pelletier Suite 101 Québec, QC, Canada, G1W0C6 (418) 651-3383

#### CERTIFICATIONS

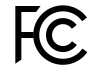

#### FCC Radio Frequency Interference Statement Warning

This device complies with Part 15 of the FCC rules. Operation is subject to the following two conditions: (1) this device may not cause harmful interference, and (2) this device must accept any interference received including interference that may cause undesired operation.

#### **IC Statement**

This Class A digital apparatus complies with Canadian CAN ICES-3(A)/NMB-3(A).

#### CE Statement

We, INOGENI Inc., declare under our sole responsibility that U-CAM, to which this declaration relates, is in conformity with European Standards EN 55032, EN 55035, and RoHS Directive 2011/65/EU + 2015/863/EU.

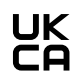

#### UKCA Statement

This device is compliant with the Electromagnetic Compatibility Regulations 2016 No. 1091 as part of the requirements leading to the UKCA marking.

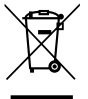

#### **WEEE Statement**

The European Union has established regulations for the collection and recycling of all waste electrical and electronic equipment (WEEE). Implementation of WEEE regulations may vary slightly by individual EU member states. Please check with your local and state government guidelines for safe disposal and recycling or contact your national WEEE recycling agency for more information.

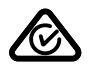

#### **RCM Statement**

This device is compliant with Regulator Compliance Mark (RCM) certification.